| Bits    Accel    Worde    My BBO    My Constant    My Constant <th>Bridge Base Online Home - Windows Internet Explorer</th> <th></th> <th></th>                                                                                                    | Bridge Base Online Home - Windows Internet Explorer                          |                      |                            |
|----------------------------------------------------------------------------------------------------|------------------------------------------------------------------------------|----------------------|----------------------------|
| Bit More    More Bes New My Bes Bes Help    More B      Play or Watch Bridge    ACBL World    Robot World    Bridge Movies      Start a table    Instant Tournaments    Prive Bridge Movies    My Results      List all tables    BBO Today    BBO Today    My Results    My Results      Wy BBO    BBS Account    Nonker's Free Lecture    New? Quick Guide    Pebruary 15-28 Robot Master Challenge      Pebruary 15-28 Robot Master Challenge    February 15-28 Robot Master Challenge    February 15-28 Robot Master Challenge      Viners of V-Day Bingo Contest    Record-Breaking Play at BBO - from the NYT    Harman Receives Sportsmanship Honor      Hands and results    Convention cards    Vigraph (live broadcasts)    February 15-28 Robot Master Challenge      -Lobby    sissill (Private): fra Oslokanten, men born å i georgia                                                                                                    | http://www.bridgebase.com/client/client.php                                  |                      | E                          |
| Play or Watch Bridge    Featured Areas      Help me find a game    ACBL World    Robot World      Start a table    BBO World    Bridge Movies      List all tables    BBO Today    BBO Today      Play Solitaire Bridge    This Week's Highlights - Feb 16-22    With Week's Highlights - Feb 16-22      Wy BBO    This Week's Highlights - Feb 16-22    With Week's Highlights - Feb 16-22      Wy BBO    This Week's Highlights - Feb 16-22    With Week's Highlights - Feb 16-22      With BBO    This Week's Highlights - Feb 16-22    With Week's Highlights - Feb 16-22      With BBO    This Week's Highlights - Feb 16-22    With Week's Highlights - Feb 16-22      With BBO    This Week's Highlights - Feb 16-22    With Week's Highlights - Feb 16-22      With BBO    New? Quick Guide    February 15-28 Robot Master Challenge      February 15-28 Robot Master Challenge    February 16-20 Ringo Contest      Record-Breaking Play at BBO - from the NYT    Hamman Receives Sportsmarship Honor      Masterpoints and Racces    Vugraph (live broadcasts)      Vugraph (live broadcasts)    Wissill (Private): fra Oslokanten, men bor nà i georgia     uobby    sissill (Private): In ave just logged in to BBO.    Seebba311      A6654 <td< th=""><th>BBO Sector Home Log off Options BBO Now My BBO BBS Help</th><th></th><th>Morten_B</th></td<>                                                                                                    | BBO Sector Home Log off Options BBO Now My BBO BBS Help                      |                      | Morten_B                   |
| Help me find a game    Start a table      List alt tables    Instant Tournaments      List alt labes    BBO Yorld      BBO Today    Start a table      Play Solitaire Bridge    BO Today      My BBO    February Masterpoint Race Award      Winners of V-Day Bingo Contest    Record-Breaking Play at BBO - from the NYT      Hands and results    Masterpoints and Races      Convention cards    Vugraph (live broadcasts)      * Lobby sissill (Private): fra Oslokanten, men bor ná i georgia      →sissill: ok    sissill (Private): fra Oslokanten, men bor ná i georgia      →sissill: ok    sissill (Private): fra Oslokanten, men bor ná i georgia      →sissill: ok    sissill (Private): thave just logged in to BBO.                                                                                                    | Play or Watch Bridge Featured Areas                                          | My Results           |                            |
| I top into tind of guine    BBO World    Bridge Movies      Start a table    BBO World    Bridge Movies      List all tables    Instant Tournaments    Pig Solitaire Bridge      Hay Solitaire Bridge    BDO Today    1 2AN44    230    20.0%    80.0%      Play Solitaire Bridge    My BBO    February 15-28 Robot Master Challenge    4 3vS=    140    0.0%    100.0%      February 15-28 Robot Master Challenge    February 15-28 Robot Master Challenge    February 15-28 Robot Master Challenge    7    -    -    -      Masterpoints    User profile    Hands and results    Record-Breating Play at BBO - from the NYT    -    -    -    -    -    -    -    -    -    -    -    -    -    -    -    -    -    -    -    -    -    -    -    -    -    -    -    -    -    -    -    -    -    -    -    -    -    -    -    -    -    -    -    -    -    -    -    -    -    -    -    -    -    -                                                                                                    | Help me find a game ACBL World Robot World                                   | My Table             |                            |
| Start a table    Instant Tournaments      List all tables    Instant Tournaments      Play Solitaire Bridge    BBO Today      Wy BBO    February 15-28 Robot Master Challenge      February Masterpoint Race Award    Winners of V-Day Bingo Contest:      Record-Breaking Play at BBO - from the NYT      Hamds and results    Convention cards      Outrament: dere som ser på meld dere gjerne som subb, trenger en nå      sissill (Private): fra Oslokanten, men bor nå i georgia      →sissill: ok      Ramobi (Automated): 1 have just logged in to BBO.                                                                                                    | BBO World Bridge Movies                                                      | # Result NS          | EW NS MPs EW MPi           |
| List all tables      List all tables      List all toumaments      Play Solitaire Bridge      My BBO      BBS Account      Masterpoints      User profile      Hands and results      Convention cards      Vugraph (live broadcasts)      Modescape      Medication      Masterpoints      User profile      Hands and results      Convention cards      Vugraph (live broadcasts)      Medication      Masterpoints      User profile      Hands and results      Convention cards      Vugraph (live broadcasts)      Masterpoints      User profile      Hands and results      Convention cards      Vugraph (live broadcasts)      Masterpoints      Masterpoints      Masterpoints and Races      Vugraph (live broadcasts)      Miles      Miles      Miles      Miles      Miles      Miles      Miles      Miles      Miles                                                                                                    | Start a table                                                                | 1 2AN+4 230          | 20.0% 80.0% - 🛃            |
| List all toumaments    BBO Today      Play Solitaire Bridge    This Week's Highlights - Feb 16-22      Wy BBO    Wideo of Junior's Free Lecture      My BBO    BBS Account      Masterpoints    February Masterpoint Race Award      Winners of V-Day Bingo Contest    February Masterpoint Race Award      Winners of V-Day Bingo Contest    New? Outick Suide      Hands and results    Convention cards      Vugraph (live broadcasts)    Masterpoints and Races      Vugraph (live broadcasts)    YAKS7      + 0844    + 000%      + 02011064    + 000%      + 0311664    + 000%     Lobby sissiil (Private): fra Oslokanten, men bor nå i georgia    + 7     sissill: o k    sissiil (Private): fra Oslokanten, men bor nå i georgia     sissill v Koumament: dere som ser på meld dere gierne som subb, trenger en nå    KK0.J83     Lobby Sissiil (Automated): I have just logged in to BBO.    KK0.J83                                                                                                    | List all tables                                                              | 2 3NTE-3 150         | 80.0% 20.0%                |
| Play Solitaire Bridge    4 395= 140    0.0%    100.0%      My BBO    February Masterpoints Free Lecture    5 3NTE-3    150                                                                                                    | List all tournaments BBO Today                                               | 3 2♥S+1 140          | 80.0% 20.0%                |
| Play Solitaire Bridge      My BBO      BBS Account      Masterpoints      User profile      Hands and results      Convention cards      Vugraph (live broadcasts)      Image: sissill (Private): fra Oslokanten, men bor nå i georgia     Lobby      sissill (Private): fra Oslokanten, men bor nå i georgia     Lobby      sissill (Private): fra Oslokanten, men bor nå i georgia     Lobby      sissill (Private): fra Oslokanten, men bor nå i georgia     Lobby      sissill (Private): fra Oslokanten, men bor nå i georgia     Lobby      sissill (Private): fra Oslokanten, men bor nå i georgia     Lobby      sissill (Private): fra Oslokanten, men bor nå i georgia     Lobby      sissill (Private): fra Oslokanten, men bor nå i georgia     Lobby      sissill (Private): fra Oslokanten, men bor nå i georgia     Lobby      sissill (Private): fra Oslokanten, men bor nå i georgia     Lobby      sissill (Private): I have just logged in to BBO.                                                                                                    | This Week's Highlights - Feb 16-22                                           | 4 3♥S= 140           | 0.0% 100.0%                |
| My BBO      BB\$ Account      Masterpoints      User profile      Hands and results      Convention cards      Vugraph (live broadcasts)      Modes failed on the source of the sissili of the sissili of the sissili of the sissili of the sissili of the sissili of the sissili of the sits of the sits of                                                                                                    | Play Solitaire Bridge                                                        | 5 3NTE-3 150         |                            |
| Wy BBO    February 15-28 Robot Master Challenge      BB\$ Account    February Masterpoint Race Award      Winners of V-Day Bingo Contest    Record-Breaking Play at BO - from the NYT      Hands and results    Masterpoints and Races      Convention cards    Vugraph (live broadcasts)      -Lobby sissill (Private): fra Oslokanten, men bor nå i georgia                                                                                                    | New? Quick Guide                                                             | 6                    |                            |
| BB\$ Account<br>Masterpoints<br>User profile<br>Hands and results<br>Convention cards<br>Lotby sissiil (Private): fra Oslokanten, men bor nå i georgia<br>sissiii -> Tournament: dere som ser på meld dere gierne som subb, trenger en nå<br>Ramobi (Automated): I have just logged in to BBO.                                                                                                    | February 15-28 Robot Master Challenge                                        |                      | <b>▲ ■ ■</b>               |
| Masterpoints    Winners of V-Day Bingo Contest<br>Record-Breaking Play at BBO - from the NYT<br>Hamman Receives Sportsmanship Honor      Hands and results    Masterpoints and Races      Convention cards    Vugraph (live broadcasts)     Lobby    sissill (Private): fra Oslokanten, men bor nå i georgia     sissill : ok    sissill -> rournament: dere som ser på meld dere gjerne som subb, trenger en nå      Ramobi (Automated): I have just logged in to BBO.    Bebloatt                                                                                                    | BB\$ Account February Masterpoint Race Award                                 |                      | 45.00% 55.00%              |
| West profile    Record-Breaking Play at BBO - from the NYT      User profile    Hamman Receives Sportsmanship Honor      Hands and results    Masterpoints and Races      Vugraph (live broadcasts)    Vugraph (live broadcasts)     Lobby sissill (Private): fra Oslokanten, men bor nå i georgia    +A1094     >sissill >->sissill ok    Stephilita      sissill >->comment: dere som ser på meld dere gjerne som subb, trenger en nå    +K0383      Ramobi (Automated): I have just logged in to BBO.    +K0383                                                                                                    | Masterpoints Winners of V-Day Bingo Contest                                  |                      |                            |
| User protile    Hamman Receives Sportsmanship Honor      Hands and results    Masterpoints and Races      Convention cards    Vugraph (live broadcasts)      User protile                                                                                                    | Record-Breaking Play at BBO - from the NYT                                   | N BearM              | 10m007 WEST NORT EAST SOUT |
| Hands and results<br>Convention cards<br>Vugraph (live broadcasts)<br>Vugraph (live broadcasts)<br>Vugraph (live broad | User profile Hamman Receives Sportsmanship Honor                             | 5 AQJ10              | P 34 3NT P                 |
| Convention cards    Vugraph (live broadcasts)      Ugraph (live broadcasts)    K932     Lobby sissill (Private): fra Oslokanten, men bor nå i georgia    AK87     sissill > Tournament: dere som ser på meld dere gjerne som subb, trenger en nå    Sebbla11      Sissill > Tournament: dere som ser på meld dere gjerne som subb, trenger en nå    Sistem Son      Ramobi (Automated): I have just logged in to BBO.    Sistem Son                                                                                                    | Hands and results Masternoints and Races                                     | 92                   | r r                        |
| Utgraph (live broadcasts)    Witjelden    E kudoss      ✓ Ugraph (live broadcasts)    ✓ K932    ✓ 7      ✓ Ugraph (live broadcasts)    ✓ K932    ✓ 7      ✓ Ugraph (live broadcasts)    ✓ 408      ✓ Ugraph (live broadcasts)    ✓ 408      → sissill (Private): fra Oslokanten, men bor nå i georgia    ✓ 652      → sissill → Tournament: dere som ser på meld dere gjerne som subb, trenger en nå    Ø KF Entre So      Ramobi (Automated): I have just logged in to BBO.    ✓ 53                                                                                                    | Convention cards                                                             | A1094                |                            |
| → sissili → Tornament: dere som ser på meld dere gjerne som subb, trenger en nå<br>Ramobi (Automated): I have just logged in to BBO.                                                                                                    | Vugraph (live broadcasts)                                                    | W fjelden            | E kudos5                   |
| Lobby sissill (Private): fra Oslokanten, men bor nå i georgia >sissill: ok  sissill→Tournament: dere som ser på meld dere gjerne som subb, trenger en nå  Ramobi (Automated): I have just logged in to BBO.  Sissill→Tournament: dere som ser på meld dere gjerne som subb, trenger en nå  Ramobi (Automated): I have just logged in to BBO.                                                                                                    |                                                                              | ♥QJ1064              | ¥AK87                      |
| -Lobby sissill (Private): fra Oslokanten, men bor nå i georgia  ->sissill -> Tournament: dere som ser på meld dere gjerne som subb, trenger en nå  sissill→ Tournament: dere som ser på meld dere gjerne som subb, trenger en nå  Ramobi (Automated): I have just logged in to BBO.  Some some some some some some some some s                                                                                                    |                                                                              |                      | <b>♦</b> Q84               |
| →sissill: ok<br>sissill→Tournament: dere som ser på meld dere gjerne som subb, trenger en nå<br>Ramobi (Automated): I have just logged in to BBO.                                                                                                    | →Lobby sissill (Private); fra Oslokanten, men bor nå i georgia               | ▲ 652                | *KQJ83                     |
| sissill→Tournament: dere som ser på meld dere gjerne som subb, trenger en nå \$337 Earr \$53<br>Ramobi (Automated): I have just logged in to BBO.<br>NS:0<br>+7                                                                                                    | →sissill: ok                                                                 | A8654                | 4                          |
| Ramobi (Automated): I have just logged in to BBO.                                                                                                    | sissill→Tournament: dere som ser på meld dere gjerne som subb, trenger en nå | €NT Fast             |                            |
|                                                                                                    | Ramobi (Automated): I have just logged in to BBO.                            | ■ NS:0 ♦ K9752       | 2                          |
|                                                                                                    | ciscil                                                                       | Chat Options Options |                            |

## Se menyen øverst til venstre med rød overskrift: Spill eller se på bridge.

## I denne menyen trykk på: list opp alle turneringer – du kommer hit

| Pending     | Running Complete                           | Searc      | h     |         | Clear             |
|-------------|--------------------------------------------|------------|-------|---------|-------------------|
| ACBL Mast   | terpoint Tournaments                       |            |       |         |                   |
| BBO Maste   | proint Tournaments                         |            |       |         |                   |
| Robot Tour  | naments                                    |            |       |         |                   |
| Free Tourn  | aments                                     |            |       |         |                   |
| All Tournar | nents                                      |            |       |         |                   |
| Host        | Title                                      | Туре       | Start | Entries | Register          |
| ACBL        | ACBL Robot Duplicate - MP #9922            | Individual | 1     | 24      | Register (\$1)    |
| BBO         | Robot Reward - Best Hand - \$5 #9939       | Individual | 1     | 0       | Register (\$5)    |
| BBO         | Robot Duplicate - MP #9946                 | Individual | 1     | 10      | Register (\$0.25) |
| BBO         | Bingo Reward #9969                         | Individual | 1     | 0       | Register (\$1)    |
| BBO         | Robot Race #9905                           | Individual | 2     | 0       | Register (\$0.25) |
| BBO         | Robot Reward - Best Hand - \$1 #9953       | Individual | 3     | 0       | Register (\$1)    |
| BBO         | Robot Rebate 55% #9921                     | Individual | 4     | 0       | Register (\$1)    |
| ACBL        | ACBL Robot Duplicate - (Classic,IMP) #9940 | Individual | 4     | 1       | Register (\$1)    |
| BBO         | Bingo Race #9987                           | Individual | 4     | 0       | Register (\$0.25) |
| BBO         | Express - Free Automated Fun #9961         | Individual | 5     | 46      | Register          |
| BBO         | Robot Reward - Random Hand #9968           | Individual | 5     | 0       | Register (\$1)    |

## Da vil det komme opp flere turneringstyper øverst: trykk på GRATIS TURNERINGER

| Free Tournaments |                                    |            |       |         |          |
|------------------|------------------------------------|------------|-------|---------|----------|
| Host             | Title                              | Туре       | Start | Entries | Register |
| BBO              | Express - Free Automated Fun #9961 | Individual | 2     | 80      | Register |
| 26emi26          | fair friendly fun #9992            | Pairs      | 6     | 31      | Register |
| calabres         | CLUB-<<<]]]*WEDNESDAY* #1493       | Pairs      | 10    | 36      | Register |
| BridgeBABA       | Bridge7 /// BOARDS R US \\\\ #7828 | Pairs      | 22    | 39      | Register |
| korkodil         | Korkodil - Vetolo #9699            | Pairs      | 34    | 2       | Register |
| TanjaL           | 116 * Bridge für Freunde * #7458   | Pairs      | 35    | 0       | Register |
| bbohornets       | <<<< 2 HORNETS Buzzin' >>>> #9509  | Pairs      | 35    | 8       | Register |

## Liste over kommende turneringer vises. Helt til venstre vil man se SISSILL foran fadderturneringen, og i tittelfeltet i midten vil man se FADDERTURNERING.

For å registrere for turneringen, trykk på REGISTRER knappen helt til høyre på linjen for fadderturneringen.

| and the second second second              | stainability +++ Application phase for the BASE Awards 2 | 2014 begins +++ Glob |           |                       | Berlin and Paris tac | kle energy tra | ansition together ++ | + Raids at Lufthansa C      |
|-------------------------------------------|----------------------------------------------------------|----------------------|-----------|-----------------------|----------------------|----------------|----------------------|-----------------------------|
| List all tournam                          | ents - Windows Internet Explorer                         | - August             | and Marco | of the local sectors. | -                    | -              | -                    |                             |
| 휂 http://www.bri                          | idgebase.com/client/client.php                           |                      |           |                       |                      |                |                      |                             |
| PPO.                                      | Back Home Log off Options BBO Now My BBO B               | BS Help              |           |                       |                      |                |                      | Morten B                    |
| DDOG                                      |                                                          |                      |           |                       |                      |                | Charles -            |                             |
| Pending                                   | Running Complete                                         | Search               |           |                       | Clear Reirest        | My Res         | suits                |                             |
| ACBL Masterp                              | point Tournaments                                        |                      |           |                       |                      | My Table       | 1                    |                             |
| BBO Masterpo                              | pint Tournaments                                         |                      |           |                       |                      | # R            | esult NS             | EW NS MPs EW MPs            |
| Robot Tournar                             | ments                                                    |                      |           |                       |                      | 1 24           | N+4 230              | 20.0% 80.0% -               |
| -ree Tourname                             | ents                                                     | Ture                 | Olard     | Entries               | Deviates             | 2 3N           | ITE-3 150            | 80.0% 20.0%                 |
| HOST                                      | Finite Fine Automated File #0001                         | туре                 | Start     | Entries               | Register             | 3 2            | S+1 140              | 80.0% 20.0%                 |
| 26omi26                                   | fair friendly fun #0002                                  | Raire                |           | 19                    | Register             | 4 3            | S= 140               | 0.0% 100.0%                 |
| 20011120                                  | CLUB-cccmm//EDNESDAX*#1493                               | Pairs                | 4         | 47                    | Register             | 5 3N           | ITE-3 150            |                             |
| BRO                                       | Express - Free Automated Fun #21                         | Individual           | 10        | 10                    | Register             | E 6            |                      |                             |
| BridgeBABA                                | Bridge7 /// BOARDS R LIS \\\\ #7828                      | Pairs                | 10        | 49                    | Register             | 7              |                      | •                           |
| corkodil                                  | Korkodil - Vetolo #9699                                  | Pairs                | 32        | 2                     | Register             |                |                      | 45.00% 55.00%               |
| TaniaL                                    | 116 * Bridge für Freunde * #7458                         | Pairs                | 33        | 0                     | Register             |                |                      |                             |
| bohomets                                  | <<<< 2 HORNETS Buzzin' >>>> #9509                        | Pairs                | 33        | 9                     | Register             | D              | N Roart              | Apro007 WEST NORT FAST SOUT |
| SB Host                                   | Skandinavia Benelux Club #7542                           | Individual           | 35        | 20                    | Register             |                |                      |                             |
| ubyjohn                                   | <<< GOULASH RSA >>> #1438                                | Individual           | 40        | 67                    | Register             | 5              | ♥92                  | P P P                       |
| DuruCx                                    | *****SEN SAKRAKK****** #9799                             | Pairs                | 50        | 1                     | Register             |                | ♦ AJ63               |                             |
|                                           |                                                          |                      |           |                       |                      | W fielde       | A1094                | E kudos5                    |
| All Tournamer                             | nts                                                      |                      |           |                       |                      | ▲K932          | 2                    | ♠7                          |
| Play in an Instant Tournament Substitutes |                                                          |                      |           |                       | ₹QJ10                | 064            | VAK87                |                             |
|                                           |                                                          |                      |           |                       |                      | 10             |                      | ◆Q84                        |
| →Lobby                                    |                                                          |                      |           |                       |                      | A 00002        | S sebbi3             | 811                         |
| t                                         | wittert (Automated): I have just logged in to BBO.       |                      |           |                       |                      |                | A8654                | 4                           |
| t                                         | wittert (Automated): I have just logged in to BBO.       |                      |           |                       |                      | 3NT East       | ¥53                  |                             |
| 1                                         | inauxreal2 (Automated): I have just logged in to BBO.    |                      |           |                       |                      | EW: 0          | ◆K9752               |                             |
|                                           |                                                          |                      |           |                       |                      |                |                      |                             |

I rubrikken for makker, kan man skrive inn NICKET til den makkeren man vil invitere, og trykk INVITER som er til høyre for der man skriver nicket.

| Tournament Re                                                                                     | gistration ×            |  |  |  |  |
|---------------------------------------------------------------------------------------------------|-------------------------|--|--|--|--|
| CLUB-<<<]]]*WEDNESDAY* #_N.3468[[[>>>-UNIBRIDGE<br>You need a partner to play in this tournament. |                         |  |  |  |  |
| If you know who                                                                                   | o you want as a partner |  |  |  |  |
| Partner                                                                                           | fjelden                 |  |  |  |  |
| If you need help                                                                                  | finding a partner       |  |  |  |  |
|                                                                                                   | Show Partnership Desk   |  |  |  |  |
|                                                                                                   | Close                   |  |  |  |  |

Hvis man ikke vet hvilken makker man skal invitere, kan man trykke på VIS MAKKERTORG. Da kommer det opp en liste over makkere du kan invitere. Trykk INVITER til høyre den makkeren du ønsker å invitere.

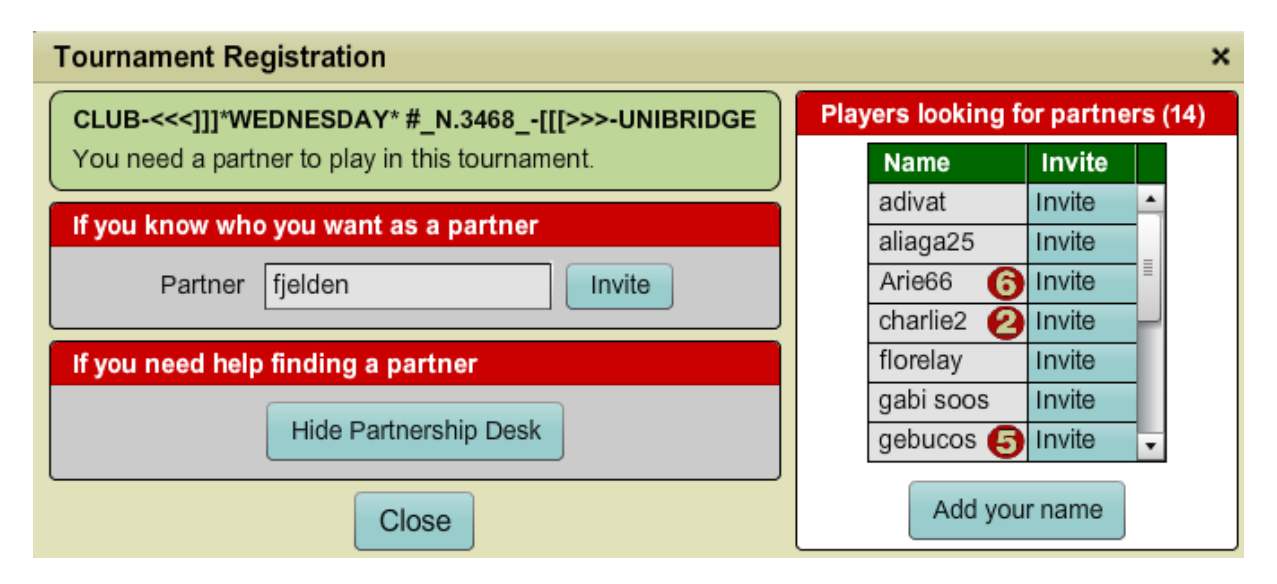

Dersom du ikke finner en makker på listen du ønsker å invitere, kan du trykke på: LEGG INN NAVNET DITT som er under listen. Da kommer nicket ditt på denne listen, og du kan vente på at noen inviterer deg.